## Инструкция по работе с Региональным Интернет Дневником (РИД)

- 1. Заходим на сайт <u>https://my.dnevnik76.ru/</u>
- 2. Слева в верхнем углу выбираем Тутаевский р-н затем город и школу,

| 8 0 Percented Kop              | × + ~                      |                                                 |                                                | - 0 ) |
|--------------------------------|----------------------------|-------------------------------------------------|------------------------------------------------|-------|
| < + 0 @ [0 m                   | e, my dreink?Exponentition | Услей записаться на<br>оклайн-курс «Фонсфорда»! | House yourseast                                |       |
| Панала Тутанский ра            | El(Tyraes /                | Concession and a subsectioned portoriestation   | and and a set                                  |       |
|                                |                            |                                                 |                                                |       |
| лолуцо                         | полуш                      | итса                                            |                                                |       |
| должно                         | получ                      | nich i                                          |                                                |       |
|                                |                            |                                                 |                                                |       |
| 🕒 🖅 🚧 (Per                     | ональный Интерн            | • × + ~                                         |                                                |       |
| $\leftarrow \rightarrow \circ$ | Intty                      | ps://my.dnevnik76.ru/accounts/login             | n/?next=/                                      |       |
|                                |                            |                                                 | Успей записаться на<br>онлайн-курс «Фоксфорда» |       |
|                                |                            |                                                 | // / / / / /                                   |       |
|                                |                            |                                                 |                                                |       |

- 3. Ввести логин и пароль от ASIOU, откроется Ваш личный кабинет.
- 4. Если Вам требуется просто написать сообщение без прикрепления файлов, то можно сразу перейти к п. 7 (подпункты а, б, в, д) данной инструкции.
- 5. Если к сообщению необходимо приложить файл с выполненным заданием, то сначала надо загрузить файл, а потом написать сообщение, включив в него ссылку на загруженный файл. Для загрузки файлов можно воспользоваться возможностями РИД (см. п. 6 инструкции) или загрузить его в Облако Mail.ru, на Яндекс.Диск или Google Диск.
- 6. Для загрузки файла в РИД справа вверху нажимаем на «файлы», раскроется дополнительное меню где выбираем «Домашняя папка»

|                                                                         |              |                             |                  |        |           |          |     | -        | c         | <b>,</b> ,         |
|-------------------------------------------------------------------------|--------------|-----------------------------|------------------|--------|-----------|----------|-----|----------|-----------|--------------------|
|                                                                         |              |                             |                  |        |           |          | ×   | \$1.     | ٤.        | æ .                |
| аться на<br>Роксфорда»!                                                 | 1            | Новый уника<br>музей в Ярос | льный<br>славле! |        |           |          |     |          |           |                    |
|                                                                         |              |                             | _                |        | 2         |          |     |          | Д         | Busim              |
|                                                                         |              |                             |                  | XINTER | Стобщения | 9558000H | 919 | Растикан | 22        | 9980v              |
| ·                                                                       |              |                             |                  |        |           |          |     | Dow      | auea<br>E | 8.0406A<br>2029994 |
| откроется, где нажимаем                                                 | на           | кноп                        | ку               | «Доб   | іави      | ть ф     | a   | йлх      | >         |                    |
| 🖥 🔁 💷 Penenanual Penep X 🕂 🗸                                            |              |                             |                  | /      |           |          |     |          |           |                    |
| € → O @ © https://my.dnnnik/Newfiles/home/76451/                        |              |                             |                  |        |           |          |     |          |           |                    |
| Успей                                                                   | записа       | ться на                     | /                |        |           |          |     |          |           |                    |
| Vilden hj                                                               | The week     | пефордан                    | -                |        |           |          |     |          |           |                    |
| Региональный Интернет Дневник 4.1                                       | /            |                             |                  |        |           |          |     |          |           |                    |
| Моя страница Оценки Статистика                                          |              |                             |                  |        |           |          |     |          |           |                    |
| СК ТУРИСТИЧЕСКИЕ ЭКСКУРСИИ ОНЛАЙ И АНЯТИЯ ДЛЯ<br>1916078 ДЛЯ ШКОЛЬНИКОВ | ваших<br>асс | <u></u>                     | -                |        |           |          |     |          |           |                    |
| Файловое хранилище вознатите комен                                      |              |                             |                  |        |           |          |     |          |           |                    |
| Усплано удален файл сих как а ра                                        |              |                             |                  |        |           |          |     |          |           |                    |
| Deter TyTarts starts Nit 5                                              |              |                             |                  |        |           |          |     |          |           |                    |
| Jordanna dolaria                                                        |              |                             |                  |        |           |          |     |          |           |                    |
| Discon + Hun                                                            |              |                             |                  |        |           |          |     |          |           |                    |
| Hassi Jana Addisori                                                     |              |                             |                  |        |           |          |     |          |           |                    |
| Данный раздел не содержит файлов.                                       |              |                             |                  |        |           |          |     |          |           |                    |
| Koneposare   & Bapesare   ØYganere                                      |              |                             |                  |        |           |          |     |          |           |                    |

через кнопку «обзор» выбираем нужный файл и нажимаем «загрузить»,

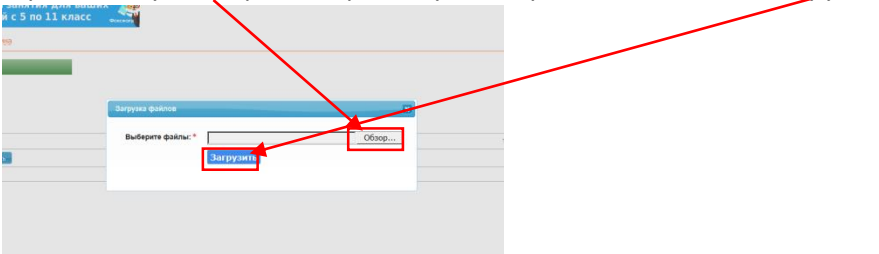

| получится                                                                     |                                                 |           |                     |                                   |                                    |           |                |         |
|-------------------------------------------------------------------------------|-------------------------------------------------|-----------|---------------------|-----------------------------------|------------------------------------|-----------|----------------|---------|
| C Personanuman Porreps X + V                                                  |                                                 |           |                     |                                   |                                    |           | -              | 0 X     |
| → O @ [https://my.dnevnik?6.nu/files/home/78451/                              |                                                 | -         |                     |                                   |                                    | Ŕ         | 51 L.          | B       |
|                                                                               | Успей записаться на<br>онлайн-курс «Фоксфорда»! | <u> 1</u> | Приходите, пы васто | NBA 800 511-80-45<br>showmaket.ru |                                    |           |                |         |
| Региональный Интернет Дневник 4.1 2018-2022 узблейла                          |                                                 |           |                     |                                   | 2                                  | (         |                | 📕 Выйти |
| Моя страница Оценки Статистика                                                |                                                 |           |                     |                                   | Yertere Soofuateet                 | 955865699 | Pactosaeee     | Файлы   |
| Выездные СК Онлайн зан<br>МАСТЕР-КЛАССЫ ОТ 150р. Тэкотэ Онлайн зан<br>детей с | кятия для ваших<br>5 по 11 класс                |           |                     |                                   |                                    |           |                |         |
| айловое хранилище Помашена папка Корене                                       |                                                 |           |                     |                                   |                                    |           |                |         |
| Добавление нового объекта прошло услешно                                      |                                                 |           |                     |                                   |                                    |           |                |         |
| Фото Климова Ольга Игоревна<br>Тутаев г, Шкопа № 6<br>Юзменить наталос        |                                                 |           |                     |                                   |                                    |           |                |         |
| <ul> <li>Добавить файл</li> </ul>                                             |                                                 |           |                     |                                   |                                    |           | іуфер обмена ( | 00)     |
| ] Действия 🔹 Имия                                                             |                                                 |           | Passep              | Tien                              | <ul> <li>Дата создания.</li> </ul> |           |                |         |
| Нован папка Добевить                                                          |                                                 |           |                     |                                   |                                    |           |                |         |
| ) <b>0 # 1 = 4 0 / 101</b>                                                    |                                                 |           | 78,5 K5             | PDF                               | 24 марта 2020 г. 12:16             |           |                |         |
| Копировать 🔏 Вырезать 🤤 Удалить                                               |                                                 |           |                     |                                   |                                    |           |                |         |

Теперь необходимо создать ссылку на документ для этого в строке с название файла находим

|            | Новая папка |                |
|------------|-------------|----------------|
|            | » 🎸 🛅 🖊     | 🔁 <u>1.pdf</u> |
| Копировать | 🐇 Вырезать  | 😂 Удалить      |

значок скрепки

и нажимаем на него, откроется окно

1

где нажимаем на «получить» далее выделяем полученную ссылку и копируем, но не кнопкой копирования, а нажимаем на выделенном тексте правую кнопку мыши и выбираем копировать и, именно эта ссылка необходима будет для прикрепляния к сообщению

| Публичная ссылка для файла: "I.pdf" | ×    | Публичная ссылка для файла: "1.pdf"                               | ×        |
|-------------------------------------|------|-------------------------------------------------------------------|----------|
| Ссылка:                             | змер | Ссылка:<br>https://my.dnevnik76.ru/files/link/fa5a522fe51d Сколир | овать    |
| Получить Изменить Очистит           | КБ   | Получить Изменить Очи                                             | істить 🗸 |

7. а)Теперь чтобы написать сообщение переходим в верхнем правом углу по ссылке «учителя»

| C              | 📓 Myrnagmanared odigeoly; X   🖸 Epsyspe Opera X   🔣 Elsenetic Omni – Buog X   🔛 Elsenetic Omni – Buog X   🔛 Provide Malicu X   MP Previdenamenal Meregeer: X 💷 Recipicarianena X   +                                                                                                    | ⇒ _ @ ×               |
|----------------|----------------------------------------------------------------------------------------------------|-----------------------|
|                | < > C 88   @ my.deemild%ru/teaches/                                                                                                    |                       |
| ۵              | Успей записаться на<br>онлайн-курс «Фоксфорда»! 🛛 🕅 🕅 🕅 🕅 🕅 🕅 🕅 🕅 Селет Соловиний музей в Ярославле!                                                                                                    | ~                     |
| $\hat{\Omega}$ |                                                                                                    |                       |
| 0              | Perionann-huiu Vintephet Lieesinik 4.1                                                                                                    | д Выйти               |
| 0              | Моя страница Оценки Расписание Доминости Состание Состание Сост | ителя Скобщения Файсы |
| ۵              | ПРОФОРИЕНТАЦИОННЫЕ Онлайн занятия для ваших детей с 5 по 11 класс                                                                                                    | слися: преподавателеи |
| D              | Учителя                                                                                                    |                       |

б) Справа от нужного учителя нажимаем «написать»

| • | Моя страница Оцен                 | ки Расписание                                               |                      | Домациее задание Учителя Сообщения Файлы |
|---|-----------------------------------|-------------------------------------------------------------|----------------------|------------------------------------------|
| 0 | ПРОФОРИЕНТАЦИО<br>1.316-078 ЭКСКУ | ННЫЕ Онлайн занятия для ваших<br>РСИИ детей с 5 по 11 класс |                      | Crinkon riperiodasaireiren               |
| D | Учителя                           |                                                             |                      |                                          |
|   | Администрация                     |                                                             |                      |                                          |
| 0 | NE 640                            | Должность                                                   | Действия             |                                          |
| 3 | 1 Прилепский Владимир             | *<br>*                                                      | 🖾 Hankara<br>🔤 Qaàna |                                          |
| ٩ | Учителя                           |                                                             |                      |                                          |
|   | 14 0110                           | Прегоднет                                                   |                      | ( Lorenza and )                          |
|   | 1 Баранова Наталья Михайловна     | Обществознание                                              |                      | Co Hannears                              |
|   | 2 Брусницына Людмила Впадимировна | Русский язык                                                |                      | 🖬 Hanecara.                              |

в) откроется окно для написания сообщения

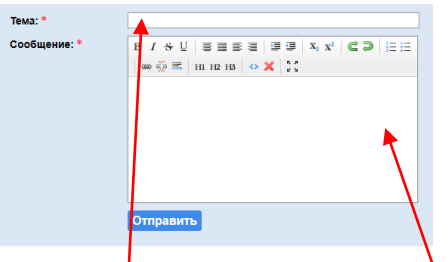

написать тему сообщения и само сообщение

г) Теперь для прикрепления документа необходимо ввести название документа (например: задание) выделить его и нажать на скрепку

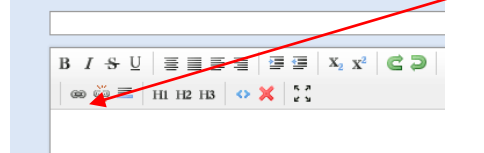

и вставить скопированную ранее ссылку в поле URL адрес **перед этим удалив** 

"http://" и нажать «вставить ссылку».

д) Теперь остается только нажать кнопку «отправить»

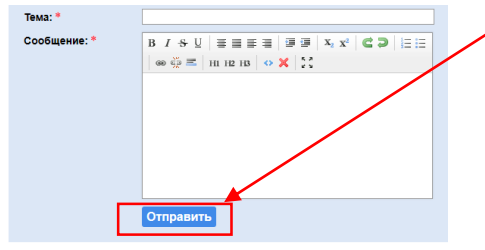